在 Google Chrome 中翻译网站

## 概述

如需使用其他语言访问 OrangeNCForward 网站,您可以利用 Google Chrome 浏览器中的"翻译"功能。该功能将允许您在 Chrome 中使用您所偏好的语言访问任意网站。

### 1

2

#### 下载 Google Chrome

如需使用"翻译"功能,您首先需要下载 Google Chrome。如需下载 Google Chrome:

- 导航到任意 Web 浏览器。
- 输入网址:<u>https://www.google.com/chrome/</u>。
- 点击"下载 Chrome"。
- 按照提示消息完成下载操作。

## 设置您的默认语言

Chrome 下载完毕之后,您可以设置一种默认语言。如需设置您的默认语言:

- 打开 Google Chrome 浏览器。
- 点击浏览器右上角的三个点。
- 点击"设置"。
- 点击"高级"。
- 点击"语言"。
- 在下拉菜单中选择您希望使用的语言。
- 点击选定语言旁边的三个点,确保已勾选"以这种语言显示 Google Chrome"和"询问是否翻译此语言的网页"选项。

# 3 翻译网页

完成默认语言的设定之后,您就可以在 Chrome 中翻译任意网页了。如需翻译网页:

- 导航到网页。
- Google Chrome 将自动检测该网页是否以您默认的语言显示,若不是,则会询问是否翻译此网页。点击您 所希望使用的语言即可翻译该网页。
- 您同样可以点击网址栏中的翻译图标来手动翻译此网页。

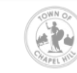